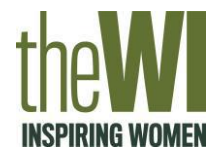

## Step 1:

# **Register with Facebook** www.facebook.com

Before you can create a page (or group) you must register with Facebook to open an account.

You can either use your personal details (these will not be visible on the page) or you can create a social media email address for this purpose – e.g <u>socialmedia@myfed.com</u>

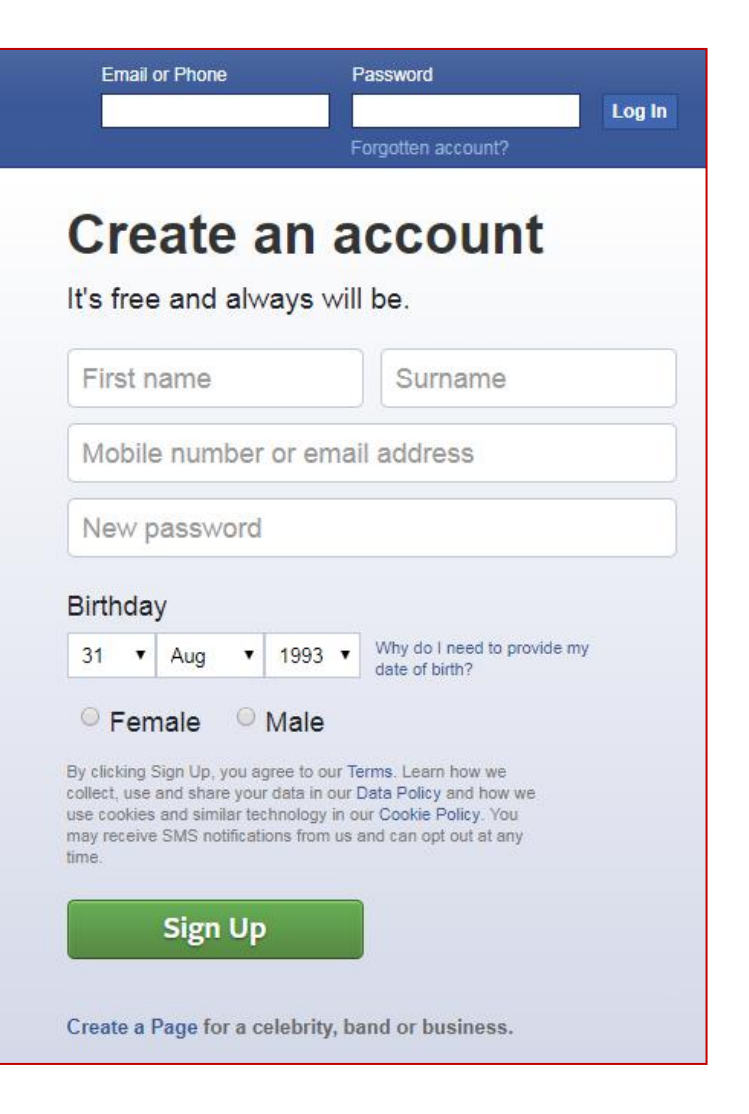

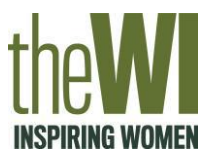

## Step 2:

# Create a page

- 1. Click 'Create Page'
- 2. Choose 'Community or public figure'
- 3. Name your page (xxx Federation) and add category 'Charity organisation'
- 4. Fill in address and phone number

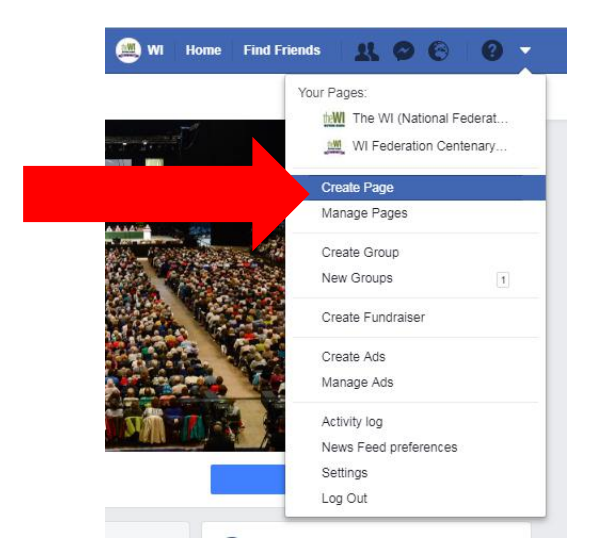

| Page Name                                          |                                |
|----------------------------------------------------|--------------------------------|
| My federation                                      |                                |
| Category                                           |                                |
| Charity organisation                               | ?                              |
| Address                                            |                                |
|                                                    |                                |
| City, county                                       | Postal code                    |
| Phone Number (Optional)                            |                                |
| Phone Number (Optional)                            |                                |
| Don't show my address. Only show that this region. | business is in the City, State |
| When you create a Page on Facebook the Page apply. | es, Groups and Events Policies |
| Carthous                                           |                                |

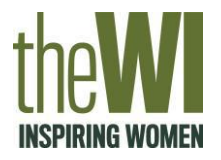

# Step 3:

- 1. Add a profile photo either WI logo or federation logo if you have one Or click 'Skip' to add this later.
- 2. Add a cover photo make sure it is the right size (landscape/panoramic). Try to think of something unique to your federation. Or click 'Skip' to add this later.

|        | Hel   | A<br>p people fi | <b>dd a p</b> i<br>ind youi | r <b>ofile pictu</b><br>Page by a | r <b>e</b><br>dding a pho | to.           |         |
|--------|-------|------------------|-----------------------------|-----------------------------------|---------------------------|---------------|---------|
|        | ••••• |                  |                             |                                   |                           |               |         |
|        |       |                  |                             |                                   |                           |               |         |
| Step 1 | of 2  |                  |                             | Skip                              | 🖸 Uploa                   | d a Profile F | Picture |

| Pages with  | Add a cover photo<br>cover photos typically get more Page likes and visits. |
|-------------|-----------------------------------------------------------------------------|
|             | 1 <b>.</b>                                                                  |
|             |                                                                             |
| Step 2 of 2 | Skip 🖸 Upload a Cover Photo                                                 |

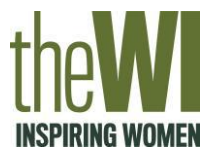

## Step 4:

# Once your page is set up, you can add in more information about your federation by clicking the 'About' tab on the left hand side.

## The WI (National Federation of Women's Institutes) @thewi -Home About -Events Photos Notes Reviews Posts Videos Services Shop Groups Offers Community Jobs Info and ads

## Promote

Manage promotions

# You can include:

- Opening hours
- Contact details
- Mission statement
- Website and other social media
- Overview and general info
- And more...

| G | ENERAL           |                                               |     |
|---|------------------|-----------------------------------------------|-----|
|   | Category         | Charity organisation                          | Edi |
|   | Name The<br>Insi | e WI (National Federation of Women's titutes) | Edi |
|   | Username         | @thewi                                        | Edi |
| H | IOURS            |                                               |     |
|   |                  |                                               |     |

- ③ Always open
- BUSINESS INFO
- 🕐 Edit Start date
- Price range
- £
- 6 Edit business types
- Mission

We welcome women of all ages and backgrounds and play a unique role in providing them with the chance to build new skills and to campaign on issues that matter to them and their communities.

### ADDITIONAL CONTACT DETAILS

- 🖂 hq@nfwi.org.uk
- http://www.thewi.org.uk/
- Edit Other Accounts

#### MORE INFO

- 6 About
  - The WI is the largest voluntary women's organisation in the UK. It plays a unique role in enabling women to develop new skills and gives them opportunities to campaign on issues that matter to them and their communities.

Company Overview

The Women's Institute was formed in 1915 with two clear aims: to revitalise rural communities and to encourage women to become more involved in producing food d... See more

- General Information The NFWI has a number of other social networking channels. These include: http://www.twitter.com/womensinstitute http://behindthedoorof104.blogspot.co.uk/ http://www.youtube.com/womensinstitute
- Founding date 16 September 1915
- Products Edit If you would like to become a member of The WI visit the website http://www.thewi.org.uk/join You can also buy WI branded products from the online WI shop http://www.thewi.org.uk/wishop
- 6 Edit Impressum
- 2 Edit Awards
- Add menu
- Edit Privacy policy
- Page ID 130129976138
- Charitable organisation · Non-profit organisation

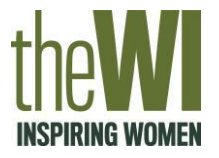

## Step 5:

You can then start posting – simply start typing in the 'Write a post' box on the 'Home' tab. You can add photos or videos, by clicking on 'Photo/Video' below.

You can also choose when to share it and who can see it.

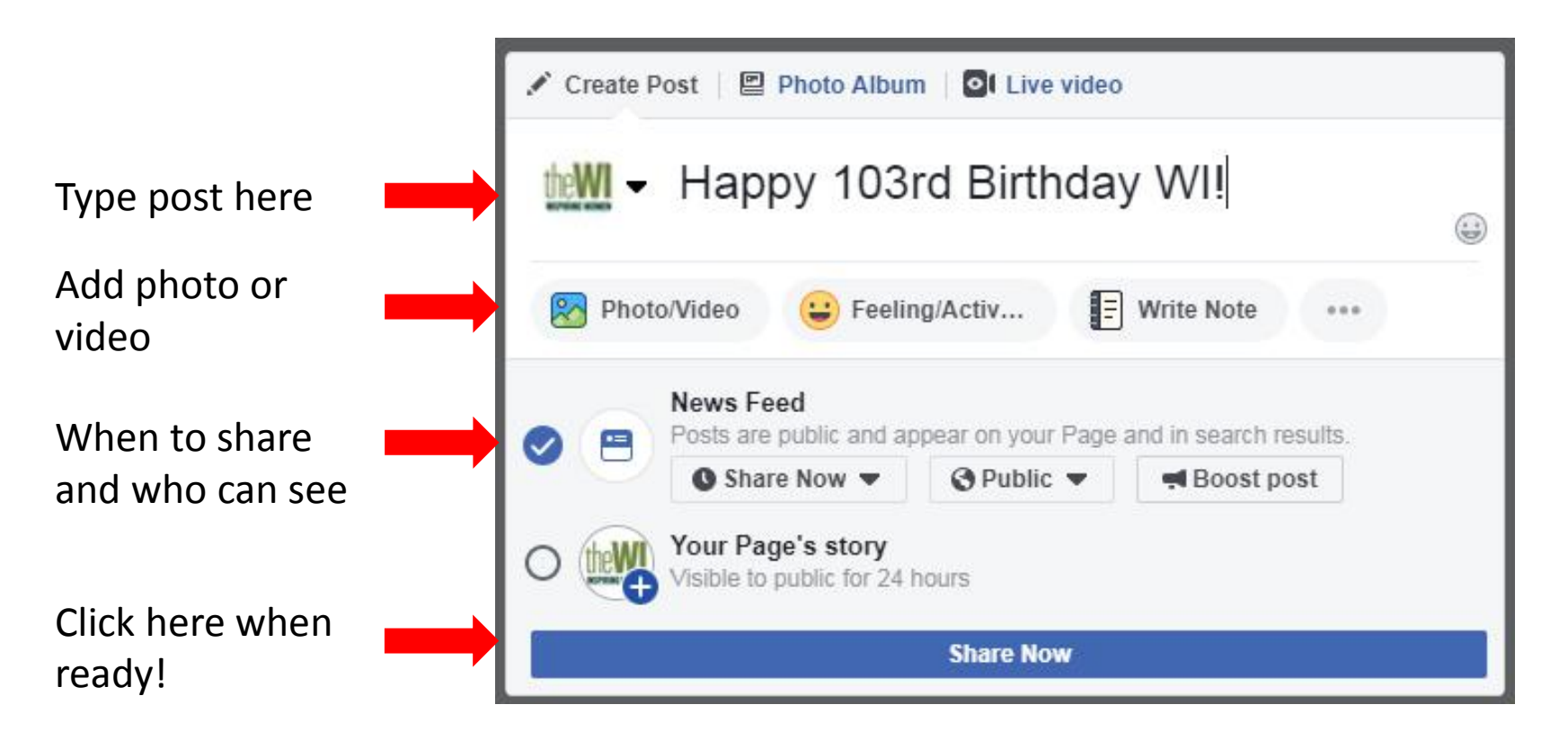

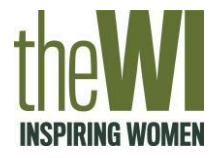

# Step 6: You can also add events, photo albums, notes, etc.

| The WI (National                               | 💼 Liked 👻 🔊 Following 👻 🏕 Share \cdots            | + Add a Button                                                                                                    |
|------------------------------------------------|---------------------------------------------------|----------------------------------------------------------------------------------------------------|
| Federation of<br>Women's Institutes)<br>@thewi | Upcoming Events                                   | Invite friends to like The WI (National<br>Federation of Women's Institutes) and<br>help you connect with more people. |
| Home                                           |                                                   | Help people take action<br>Add a button to the top of your Page.                                                       |
| About                                          |                                                   | Facily manage your Dags from an whore                                                                                  |
| Events                                         |                                                   | Cashy manage you rage non anywhere<br>Get the Pages Manager app to post and<br>respond to Page visitors on the do.     |
| Photos                                         | No upcoming events                                | respond to rage visitors on the go.                                                                                    |
| Notes                                          | Create event                                      | See all Page tips 2                                                                                                    |
| Reviews                                        |                                                   | 81% response rate, 27 mins response time                                                                               |
| Posts                                          | See All                                           | Respond faster to turn on the badge                                                                                    |
| Videos                                         | Photos                                            | 20K likes +58 this week<br>Claire Gardiner and 18 other friends                                                        |
| Services                                       |                                                   | 000 40K fallours                                                                                                    |
| Shop                                           | <b>Resolutions</b> – your chance to make a differ |                                                                                                    |
| Groups                                         |                                                   | See Pages Feed                                                                                                    |
| Offers                                         |                                                   | Page                                                                                                    |
| Community                                      |                                                   | 2000 113 were here 0 this week                                                                                         |
| Jobs                                           |                                                   |                                                                                                    |
| Info and ads                                   |                                                   | all 18,508 post reach this week                                                                                        |
|                                                |                                                   |                                                                                                    |